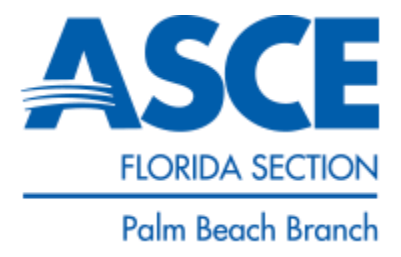

## 2022 ASCE Palm Beach Branch Bridge Design Competition

## **Competition Information**

<u>What:</u> Local Palm Beach County High School and Middle School ASCE Palm Beach Branch Engineering Encounters Bridge Competition

When: March 18, 2022 to May 18, 2022

<u>Where/Who:</u> Palm Beach County/ All Palm Beach County High School and Middle School students are eligible to compete.

## **Rules and Prizes**

You will be given from March 18, 2022 to May 18, 2022 to complete the design of your bridge. The bridge that safely carries the design load with the lowest final cost wins. Designs will not be accepted after May 18, 2021. **Site condition 34A must be used to design your bridge (See below for directions).** The final bridge design must be sent to the following email address for scoring: <a href="mailto:ascept.bridge@gmail.com">ascept.bridge@gmail.com</a>. The top 3 teams for high school and middle school will be announced prior to May 25, 2022. Awards will be presented to the winning entries. Please email questions to <a href="mailto:ascept.bridge@gmail.com">ascept.bridge@gmail.com</a>.

You will compete in one of two contest categories, depending on your current grade level:

- Middle School Category | Grades 6-8
- High School Category | Grades 9-12

#### <u>Teams</u>

You may compete individually or in teams of <u>two</u> members each. Competing in teams of two is strongly encouraged. There is no limit on the number of teams from a given school.

You may create more than one bridge design by using the "save as" function, you may submit more than 1 bridge design per team. Ties will be broken based on time of delivery.

Prizes for this competition are as follows:

- 1<sup>st</sup> Place Team/Contestant \$100\*
- 2<sup>nd</sup> Place Team/Contestant -\$60\*
- 3<sup>rd</sup> Place Team/Contestant \$40\*

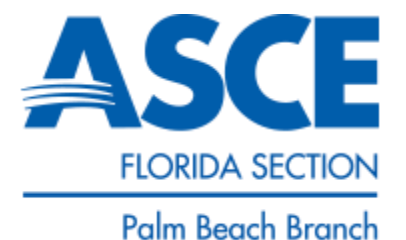

The winning contestant/team will be invited to attend the **Florida Section ASCE competition** (State) on Thursday, July 15<sup>th</sup>, 2022. The state contest will be in-person in Orlando, FL at the ASCE FL Section Annual Meeting. If the winner is not available to attend, the second-place contestant/team will be invited to represent the ASCE Palm Beach Branch. The winners will be announced at the luncheon.

Prizes for the Florida Section ASCE competition are as follows:

Junior Division

- 1<sup>st</sup> Place Team/Contestant \$1000\*
- 2<sup>nd</sup> Place Team/Contestant -\$300\*
- 3<sup>rd</sup> Place Team/Contestant \$200\*

Senior Division

- 1<sup>st</sup> Place Team/Contestant \$1100\*
- 2<sup>nd</sup> Place Team/Contestant \$400\*
- 3<sup>rd</sup> Place Team/Contestant \$300\*
   \*Prizes subject to change based on sponsorship

## **Download Program**

Download the software program. If you don't have it, first download the 2016 Bridge Designer Software from the ASCE Florida Section Competition webpage:

#### https://www.asceflbridge.org/software

Please scroll down to the bottom of the page and download the software, versions for both Apple and Windows are provided.

Then install the program on your computer by clicking the provided setupbdv16j.exe file.

Once installed open the program and please use the following instructions to configure your bridge for the local competition to Site Condition **34A**. Additional information can also be found on the State website.

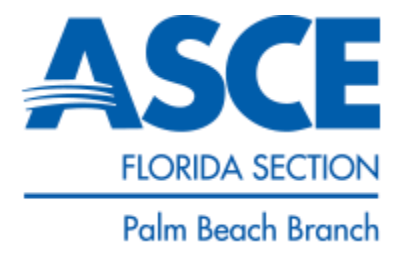

## **Bridge Design Instructions**

#1 – Open Bridge Designer 2016 Program, select 'Create a New Bridge Design', select ok, then next

| 💀 Bridge Designer 2016 (2nd Edition)                                                                                                    |  |
|----------------------------------------------------------------------------------------------------|--|
| File Edit View Tools Test Report Help                                                                                                    |  |
| □       □       □       ↓       ↓       ↓       ↓       ↓       ↓       ↓       ↓       ↓       ↓       ↓       ↓       ↓       ↓       ↓       ↓       ↓       ↓       ↓       ↓       ↓       ↓       ↓       ↓       ↓       ↓       ↓       ↓       ↓       ↓       ↓       ↓       ↓       ↓       ↓       ↓       ↓       ↓       ↓       ↓       ↓       ↓       ↓       ↓       ↓       ↓       ↓       ↓       ↓       ↓       ↓       ↓       ↓       ↓       ↓       ↓       ↓       ↓       ↓       ↓       ↓       ↓       ↓       ↓       ↓       ↓       ↓       ↓       ↓       ↓       ↓       ↓       ↓       ↓       ↓       ↓       ↓       ↓       ↓       ↓       ↓       ↓       ↓       ↓       ↓       ↓       ↓       ↓       ↓       ↓       ↓       ↓       ↓       ↓       ↓       ↓       ↓       ↓       ↓       ↓       ↓       ↓       ↓       ↓       ↓       ↓       ↓       ↓       ↓       ↓       ↓       ↓       ↓       ↓       ↓       ↓                                                                                                    |  |
| · · · · · · · · · · · · · · · · · · ·                                                                                                    |  |
|                                                                                                    |  |
| Wecome to                                                                                                    |  |
| Pridge Designer 2006         Powered by Engineering Encounters         Powered by Engineering Encounters         Powered By Engineering Encounters         Powered By Engineering Encounters         Powered By Engineering Encounters         Powered By Engineering Encounters         Powered By Engineering Encounters         Powered By Engineering Encounters         Powered By Engineering Encounters <t< td=""><td></td></t<> |  |
| the load test with no member failures.  About  Cancel  OK                                                                                                    |  |
|                                                                                                    |  |
|                                                                                                    |  |
|                                                                                                    |  |
|                                                                                                    |  |

#2- Read the Design Requirement and select Next

| Design Requirement:                                                                                                    | Deck Cross-Section | Design Tip:                                                                                                    |
|----------------------------------------------------------------------------------------------------|--------------------|----------------------------------------------------------------------------------------------------|
| As a cid engineer working for the<br>state Department of Transportation,<br>you are responsible for designing a<br>trues bright to carry a two-lane<br>highway across this river valley. Your<br>objectives are:<br>(1) To ensure that the bridge can<br>carry its own weight (binclude the<br>weight of the reinforced concrete<br>deck), plus the weight of a standard<br>truck loading.<br>(2) To keep the cost of the project as<br>low as possible.<br>For the complete Design<br>Specifications, click the Help button<br>below. | Elevation View     | The Bridge Designer 2014 will<br>bely you satisfy these design<br>requirements:<br>The deck elevation and support<br>configuration (which you will choose<br>in 559.3) will be automatically set to<br>the Drawing Board. The BD will also<br>provide a simulated load Test to<br>check your bridge for structural<br>satisfy using the deck weight and<br>standard truck loading that you will<br>choose in 584.4 if your structural<br>is not strong enough to carry the<br>required loads, net Bo will hyphight<br>the members that need to be<br>strengthened. |
| The Centre                                                                                                    |                    |                                                                                                    |

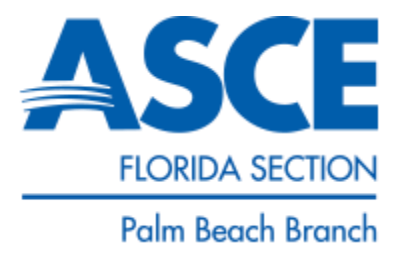

#3 - Select 'No' for local contest and select Next.

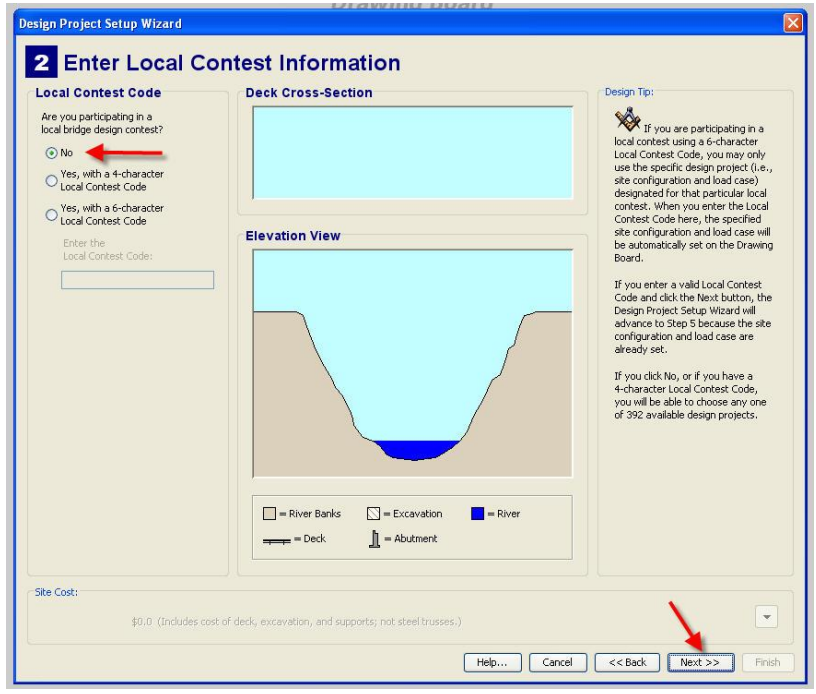

#4 – Specify the following: deck elevation 16m, Arch abutments (Height of Arch: 8 meters), No Pier, No Cable Anchorages. (Site Condition 34A). Verify your Site Condition is **34A**, look on the bottom right part of the screen and it will have your site condition. Then select Next.

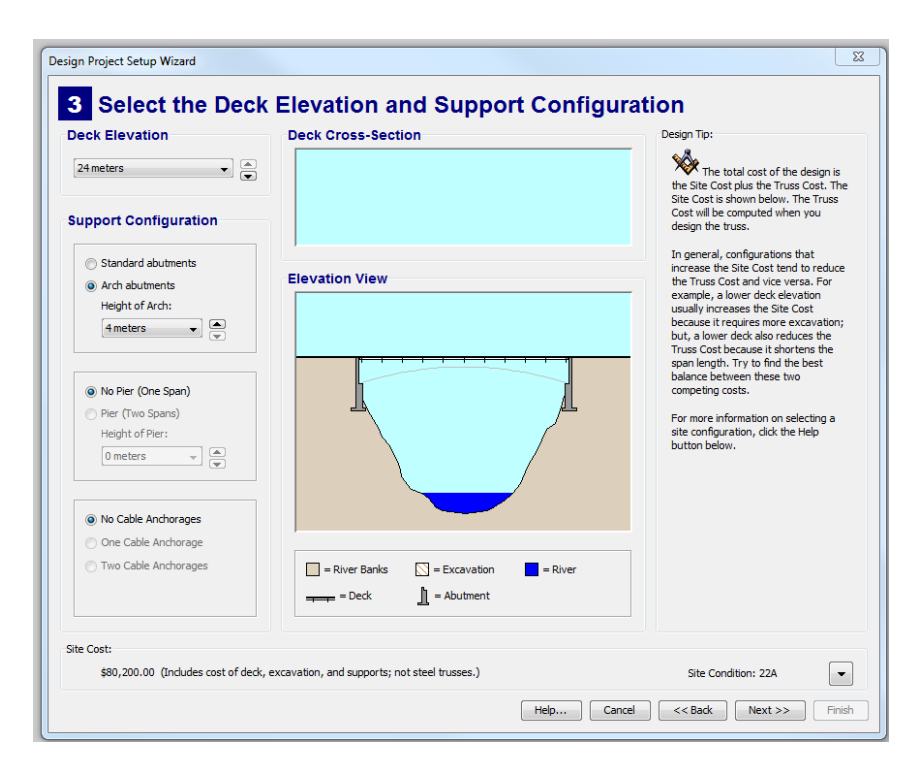

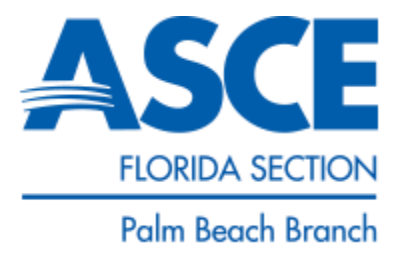

#5 - Deck material: Medium-Strength Concrete. Select loading of Standard 225kN Truck (Two Lanes). Then select Next.

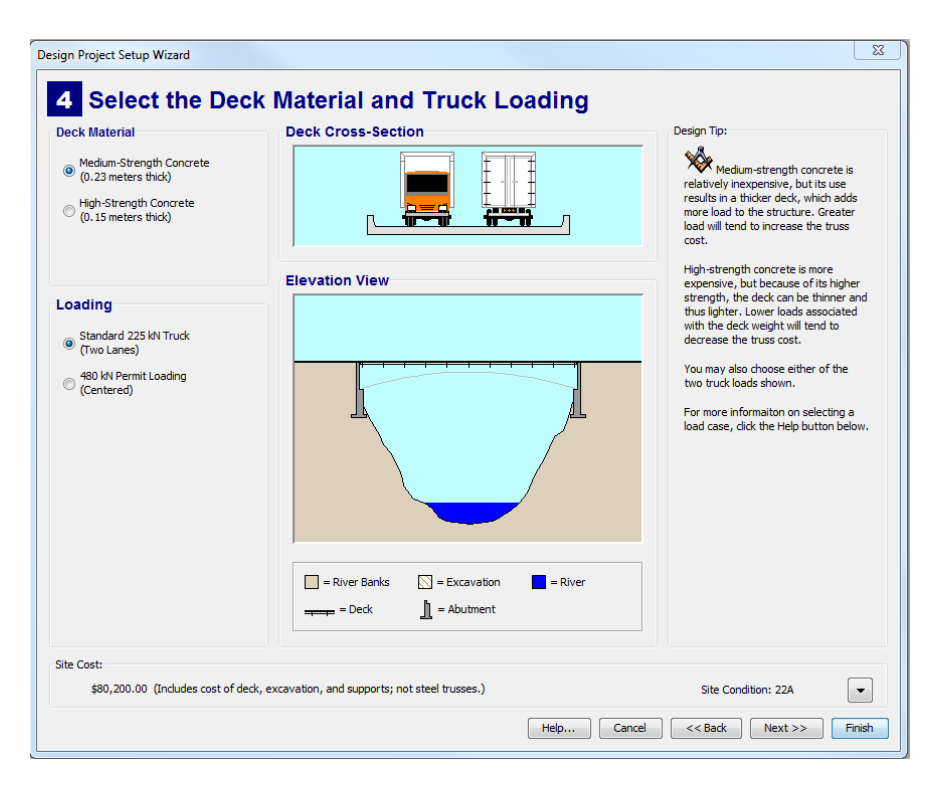

#6 – You may use the standard truss templates or create an original design.

| View                                                 | A template is a diagram that<br>depicts a standard truss<br>configuration. If you select a<br>template, it will be displayed in light<br>dotted lines on the Drawing Board.<br>The template will show you where to<br>draw joints and members to ensure<br>that your holge design is stable |
|------------------------------------------------------|----------------------------------------------------------------------------------------------------|
|                                                      | A stade that is composed<br>of interconnected transfer. An<br>unstable thus cannot carry any load.<br>For more informable about structural<br>stability, dick the Help button below.                                                                                                    |
| r Banks 🔝 = Excavation 💼 = River<br>eck 👔 = Abutment |                                                                                                    |
|                                                      | r Banks 💟 – Excavation 🔳 = River<br>eck: 🗋 = Abutment                                                                                                    |

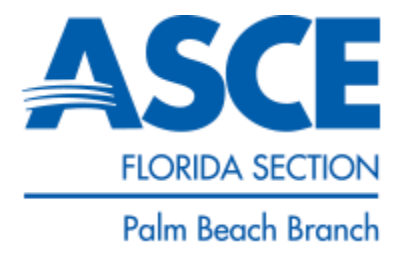

#7 - Leave Title Block blank and select Next.

|                                                                  |                                                            |             | ~                                                                                                    |
|------------------------------------------------------------------|------------------------------------------------------------|-------------|----------------------------------------------------------------------------------------------------|
| Design Project Setup Wizard                                      |                                                            |             |                                                                                                    |
| 6 Fill in the Title E                                            | Block (optional)                                           |             |                                                                                                    |
| Title Block Information                                          | Deck Cross-Section                                         |             | Design Tip:                                                                                                    |
| Project Name:<br>Dennis H. Mahan Memorial Bridge<br>Designed By: |                                                            |             | The title block will be displayed<br>on the lower right-hand corner of the<br>Drawing Board and on your printed<br>design drawings.<br>Enter your name in the Designed By |
| Project ID:<br>00022A-                                           | Elevation View                                             |             | box, and use the Project ID box to<br>give your design a unique name or<br>number. You can change these items<br>later by dicking them on the Drawing<br>Board.           |
|                                                                  |                                                            | Title Box   |                                                                                                    |
|                                                                  | = River Banks     = Excavation       = Deck     = Abutment | = River     |                                                                                                    |
| Site Cost:                                                       |                                                            |             |                                                                                                    |
| \$80,200.00 (Includes cost of deck, e                            | xcavation, and supports; not steel trusses.)               |             | Site Condition: 22A                                                                                                    |
|                                                                  |                                                            | Help Cancel | << Back Next >> Finish                                                                                                    |

#8 - Select Finish to start your design.

| o Design the Truss:                                                                                                    | Deck Cross-Section | Design Tip:                                                                                                    |
|----------------------------------------------------------------------------------------------------|--------------------|----------------------------------------------------------------------------------------------------|
| <ul> <li>(1) Click the finish button to activate the Drawing Board.</li> <li>(2) Draw the joints.</li> <li>(3) Draw the members.</li> <li>(4) Run the Load Test to check the strength of your design.</li> <li>(5) Strengthern any members that fail during the Load Test.</li> <li>(6) Optimize the design by minimizing its cost.</li> <li>For more information about the design process, click the Help button below.</li> </ul> | Elevation View     | The title block will be displayed<br>on the lower right-hand corner of the<br>Drawing Board and on your printed<br>design drawings.     Enter your name in the Designed By<br>board, and use the Project TD board<br>or give your design a unique name or<br>number. You can change these items<br>later by clicking directly on the title<br>block of the Drawing Board.     Enter |
| te Cost:                                                                                                    |                    |                                                                                                    |

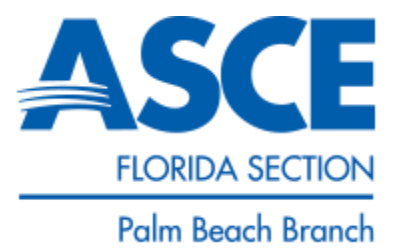

#9 – Start creating the bridge joints and members using the 'Tools' bar. Click Test, then 'Load Test' to test your bridge. If it fails, return to the 'Drawing Board View' to modify your design and keep improving it. Use the Help button for guidance.

#10 – Saving your bridge.

Once you have created your lowest cost bridge that passes the load test, click 'File', then 'Save As'. Save the file and attach it in an email following the instructions below.

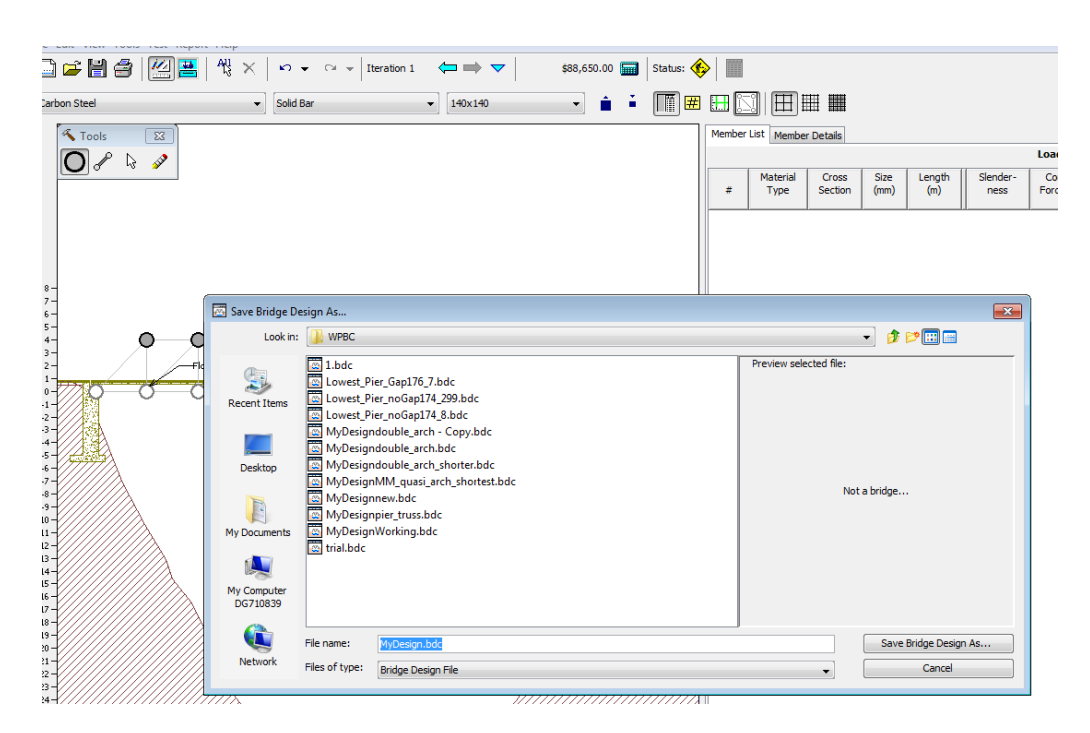

## Please include the following in your submission email:

To: ascepb.bridge@gmail.com

CC: Put Your Teacher's or Parent's Email address here

Email Subject Line: Cost of Bridge (\$\$)/ Grade /Team Name

**Body of Email:** Name of Science Teacher (teacher's email), Grade, Names of Team Members, contact email (your email, where we can send message)

**Email Attachment**: Please use the naming format provided in the example below to name your bridge file.

#### Example :

Subject: \$500,000/9/ Bridge Blasters Body: Mrs. Williams (Williams@polk.net), 9<sup>th</sup> Grade, John Smith and Robert Johnson, john.smith@email.com Attachment: (Cost\_Teacher\_Team Name\_Grade) For example: Team Bridge Blasters is submitting a bridge that costs \$110,000 and they are in 9<sup>th</sup> grade from Mrs. Williams' Class. You would name your attachment: 110000\_Williams\_BridgeBlasters\_9.bdc

# You may now begin the competition. Good Luck!!